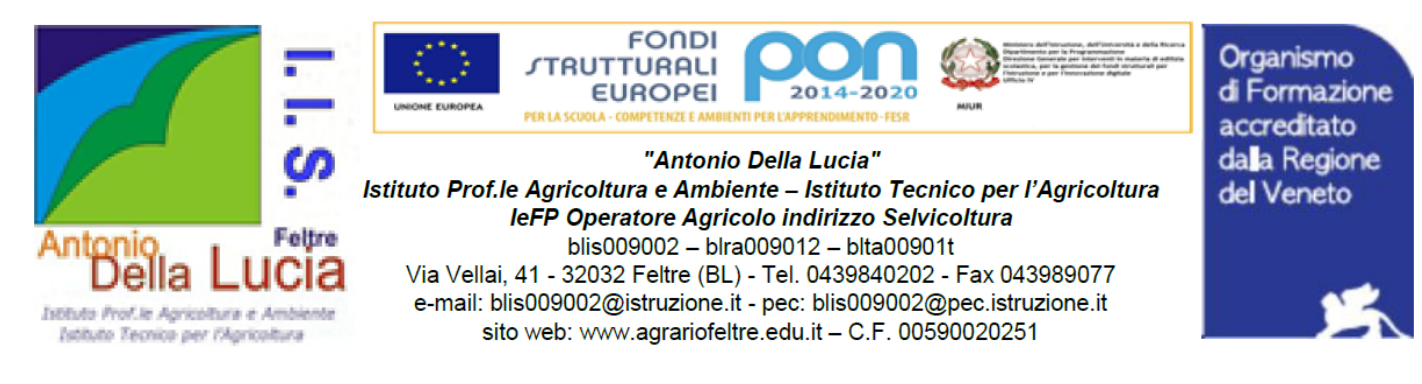

Com. n. 146

Feltre, 11/11/2022

## A tutti i docenti, A tutte le famiglie, A tutti gli studenti, All'Ufficio Alunni, Al DSGA, al sito web: <u>www.agrariofeltre.edu.it</u>, al portale argo: bacheca scuola e bacheca docenti

# Oggetto: Comunicazione scuola famiglia tramite portale ScuolaNext – procedure prenotazione colloqui docenti - genitori

#### **Premessa**

I colloqui fra docenti e genitori rientrano fra adempimenti individuali dovuti (vedi art. 29 Comma 2 del contratto di lavoro Attività funzionali all'insegnamento) insieme alla preparazione delle lezioni e delle esercitazioni ed alla correzione degli elaborati.

I docenti individueranno, tramite portale ARGO colloqui genitori, almeno 2 diversi momenti (della durata tendenziale di 30 minuti per ciascun momento) in cui svolgere il colloquio personalizzato con i genitori che potrà realizzarsi sia in presenza che a distanza (quest'ultimo tramite l'utilizzo dello strumento Meet di Google Work Space), a scelta delle parti interessate.

Il docente può svolgere il colloquio a distanza non necessariamente da scuola.

In caso di difficoltà da parte dei genitori, i docenti sono invitati a trovare adeguate soluzioni sia relativamente ai tempi che alle modalità di colloquio da adottare.

I docenti individueranno gli ambiti orari di ricevimento genitori entro mercoledì 30 novembre 2022.

Il sistema di comunicazione digitale fra scuola e famiglia ARGO consente, da parte della famiglia, di prenotare il colloquio con i docenti tramite portale.

• Per eventuali difficoltà nella prenotazione del colloquio contattare l'animatore digitale prof. Antonio De Marchi (antonio.demarchi@agrariofeltre.it)

Si allegano 2 tutorial:

- come i genitori prenotano il colloquio;
- cosa devono fare gli insegnanti per organizzare l'ambiente prenotazione colloquio per i genitori.

Cordialmente.

IL DIRIGENTE SCOLASTICO

Dott. Ezio BUSETTO

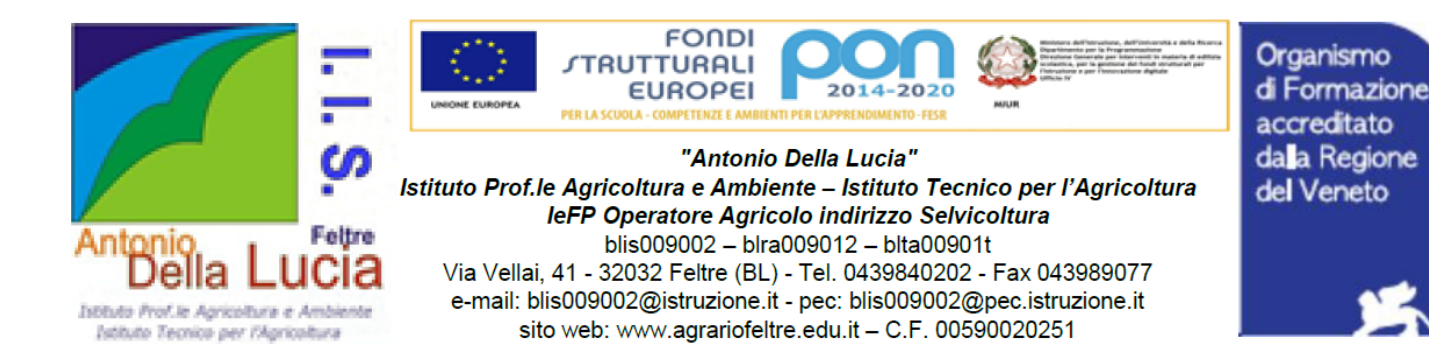

## COME I GENITORI PRENOTANO IL COLLOQUIO

### Tramite portale ARGO accesso all'area prenotazioni

- 1. ACCEDERE AL REGISTRO ELETTRONICO CON LE CREDENZIALI GENITORE;
- 2. ACCEDERE AL MENU' " SERVIZI CLASSE" E CLICCARE SULL'ICONA
- 3. CLICCANDO SU **Nuova Prenotazione**, COMPARE L'ELENCO DEI DOCENTI DELLA CLASSE CON LA RELATIVA MATERIA INSEGNATA;
- 4. SELEZIONANDO IL NOMINATIVO DEL DOCENTE INTERESSATO, VIENE VISUALIZZATO ELENCO DATE E ORARI PER CUI E' POSSIBILE PRENOTARE UN RICEVIMENTO;
- 5. SELEZIONARE LA DATA D'INTERESSE E CLICCARE SU
- 6. CONTROLLARE LE INFORMAZIONI DI CONTATTO REGISTRATE NEL NOSTRO SOFTWARE (EVENTUALMENTE CORREGGERLE) E CONFERMARE

Si ricorda che, qualora in un momento successivo, ricorresse la necessità di modificare o annullare una prenotazione effettuata, accedendo allo stesso servizio, esistono le funzioni Modifica o Annulla Prenotazione.

E' possibile effettuare una prenotazione (anche in altri ambiti orari) tramite invio mail all'indirizzo di posta elettronica del docente <u>nome.cognome@agrariofeltre.it</u> attendendo conferma come risposta alla mail ricevuta.

### COSA DEVONO FARE GLI INSEGNANTI PER ORGANIZZARE IL COLLOQUIO CON I GENITORI

NB Tale operazione deve essere ripetuta per ciascun ambito orario settimanale

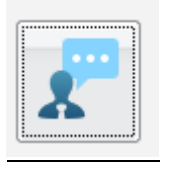

## 0) Accedere ad ARGO-COMUNICAZIONI-RICEVIMENTO GENITORI

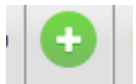

1)

Cliccare su

2) Indicare gli ambiti orari settimanali in cui il docente è disponibile a ricevere i genitori compilando il format seguente:

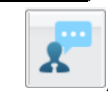

Nuova Prenotazione

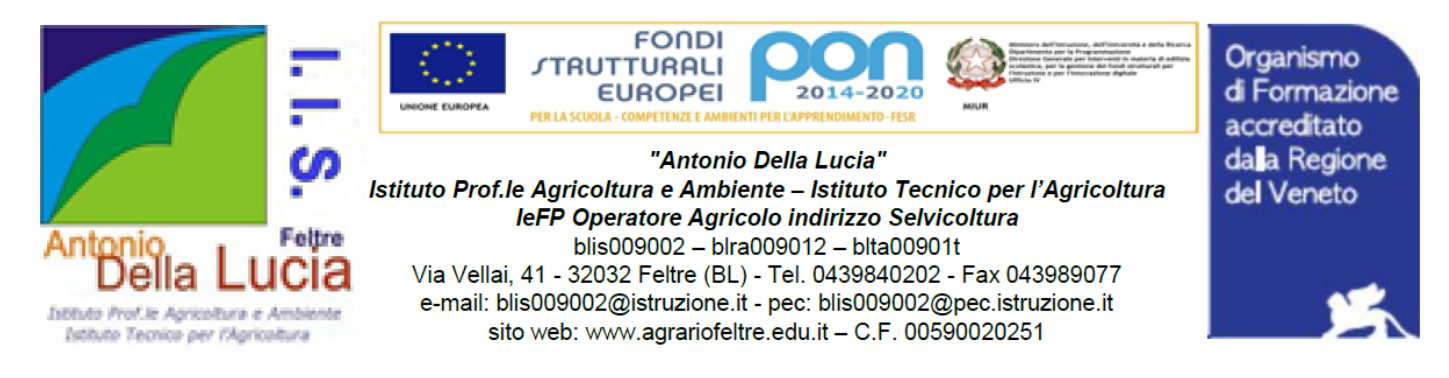

| Disponibilità Docente                                               |                                              | ×                |
|---------------------------------------------------------------------|----------------------------------------------|------------------|
| Tipo di Ricevimento:                                                | O Una Tantum                                 |                  |
| Giorno della settimana:                                             | □Lun □Mar □Mer □Gio □Ven □Sab                |                  |
| Periodo dal:                                                        | 22/10/2019 🗷 AI: 15/05/2020 🗷                |                  |
| Dalle ore (HH:MM):                                                  | Alle ore (HH:MM):                            |                  |
| ● Genera una disponibilità con max<br>○ Genera più disponibilità di | 5 colloqui prenotabili<br>10 minuti ciascuna |                  |
| Prenotazione consentita dalle ore                                   | 08:00 da 5 a 1 giorni prima                  |                  |
| Luogo di ricevimento:                                               | aula insegnanti                              |                  |
| Annotazioni:                                                        |                                              |                  |
| E-Mail Docente:                                                     | nome.cognome@agrariofeltre.it                |                  |
| Mostra E-mail alla famiglia:                                        |                                              |                  |
| Attivo:                                                             | ®si ∩no                                      |                  |
|                                                                     |                                              | Annulla Conferma |

3) Consultare periodicamente il proprio indirizzo di posta elettronica da cui desumere conferma prenotazione anche tramite mail proveniente dall'ufficio alunni

4) Controllare su ARGO eventuali prenotazioni ricevute cliccando sulla data interessata e sull'icona